## Anamizu\_Free\_Wi-Fi 接続ガイド (Android端末)

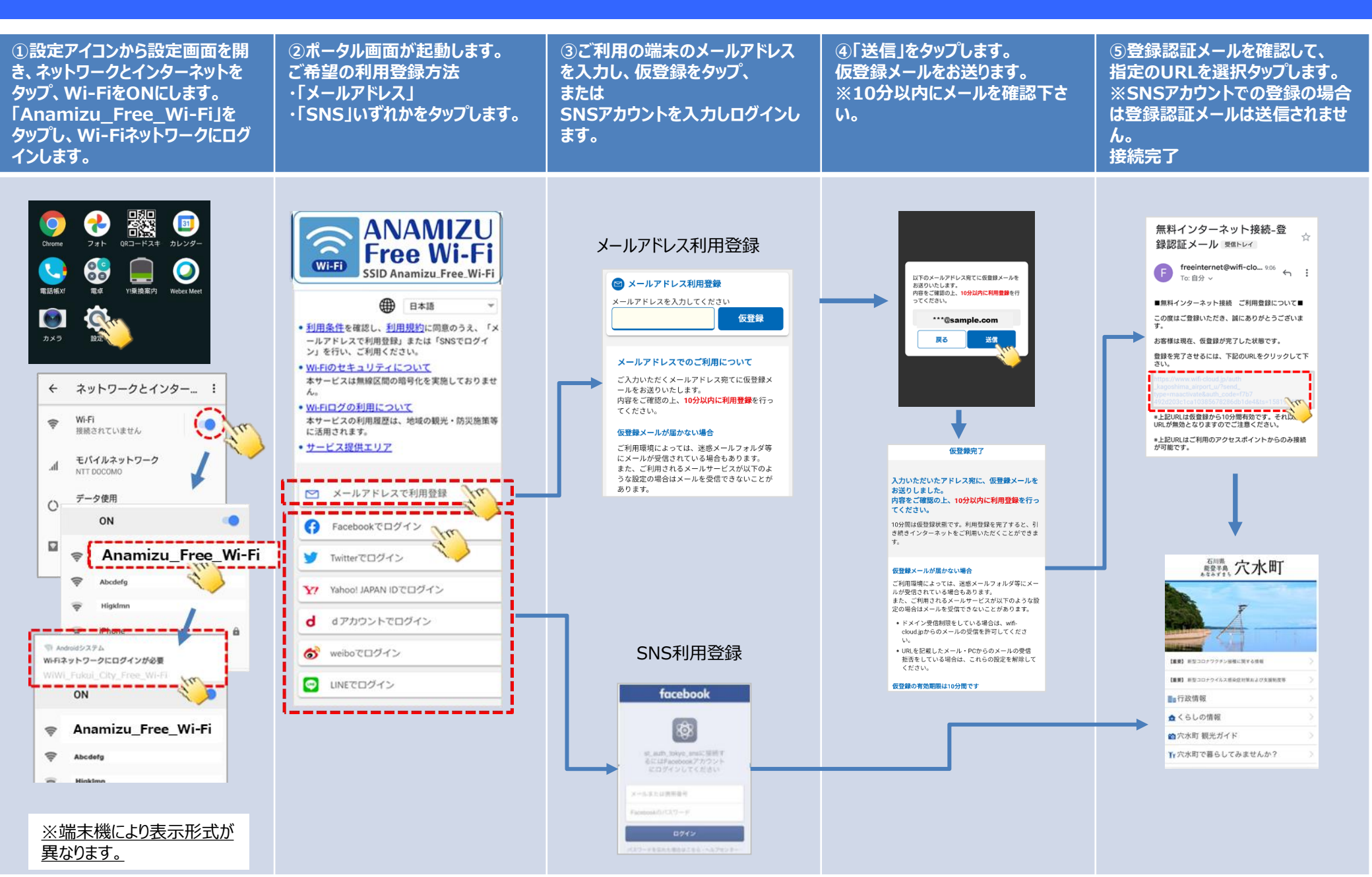

## Anamizu\_Free\_Wi-Fi 接続ガイド (ios端末)

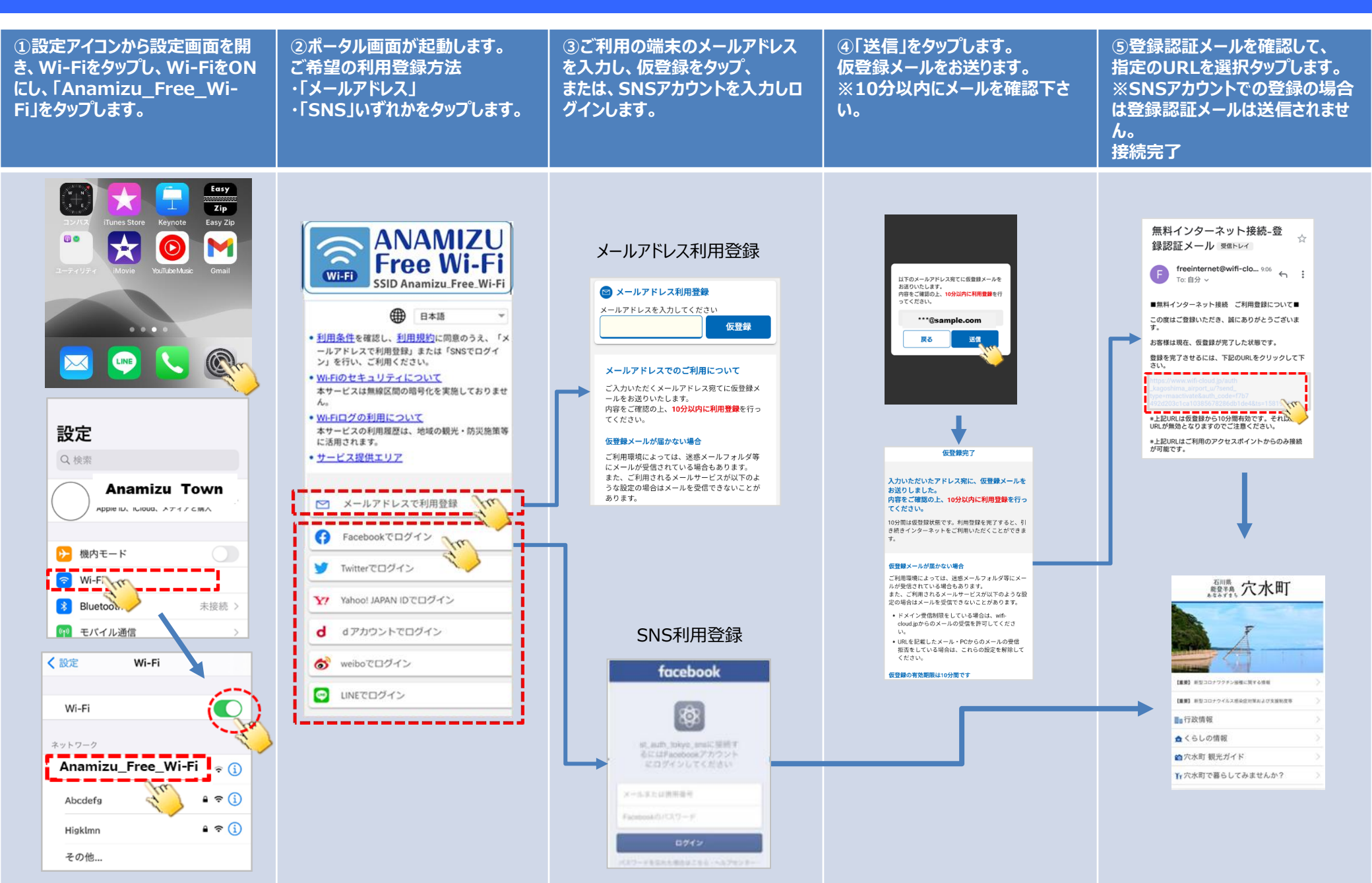

②ポータル画面が起動しない、または認証エラーとなる場合は、 以下QRコードを読み取り、ブラウザを起動いただくと、ポータル 画面がたちあがる場合があります。

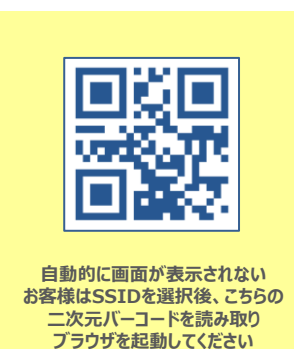